# LOG INTO YOUR ATO ONLINE SERVICES FOR BUSINESS AND SELECT YOUR COMPANY

| Australian Government<br>Australian Taxation Office |      |
|-----------------------------------------------------|------|
| Online services for business                        |      |
| Select an ABN to continue                           |      |
| Name ABN                                            |      |
| PUXTY INVESTMENTS & HOLDINGS PTY LTD                |      |
| $\bigcirc$                                          |      |
|                                                     |      |
|                                                     | Next |

## Select "Accounts and Payments" and select "Accounts Summary)

|      | Australian Governmen<br>Australian Taxation Offic | t<br>e               |           |               |             | ABN 52 156 10<br>Switch |
|------|---------------------------------------------------|----------------------|-----------|---------------|-------------|-------------------------|
| ☆    | Accounts and payments                             | Lodgments            | Employees | Communication | Profile     |                         |
|      | Accounts summary                                  |                      |           |               |             |                         |
| ( Y  | Tax accounts                                      |                      |           |               |             |                         |
|      | Critical response account                         |                      |           |               |             |                         |
|      | Excise accounts                                   |                      |           |               |             |                         |
| Fo   | Resource rent tax<br>accounts                     |                      |           |               |             |                         |
| Lod  | Super guarantee accounts                          |                      |           |               |             |                         |
| Acc  | Transfer request                                  | escription           |           |               | Due date    |                         |
| Acc  | Refund request                                    | escription           |           |               | Duc dute    |                         |
| Inco | Payments                                          | ul 2023 - Jun 2024 T | ax return |               | 15 May 2025 | <u>View</u> >           |
|      | Payment plans                                     |                      |           |               |             |                         |

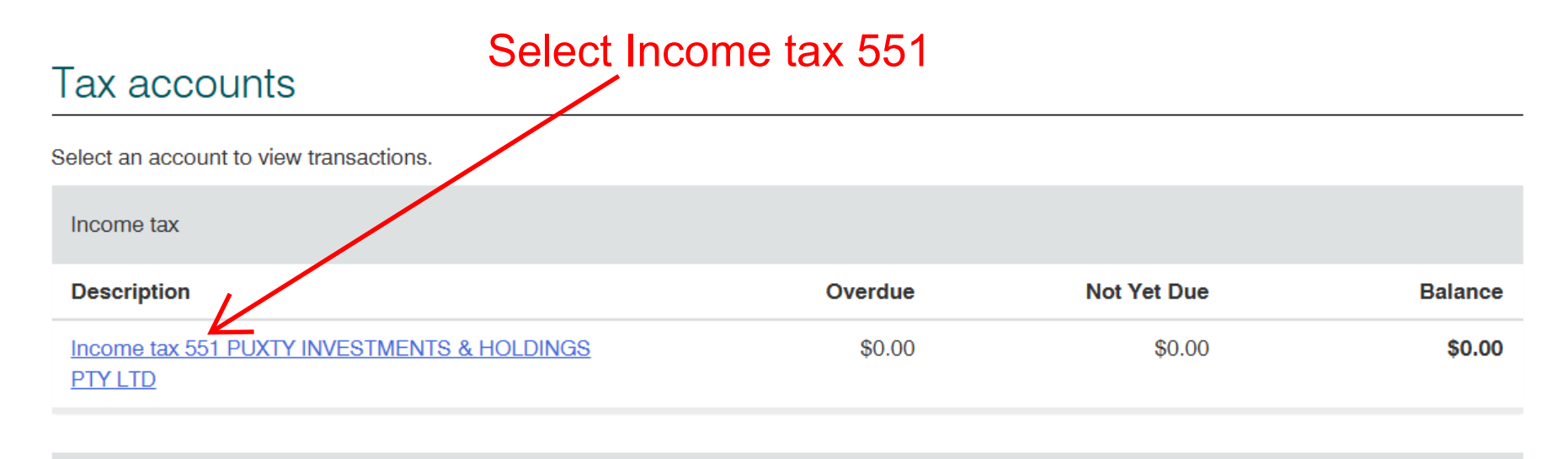

Activity statement

| Description                                                    | Overdue | Not Yet Due | Balance |
|----------------------------------------------------------------|---------|-------------|---------|
| Activity statement 001 PUXTY INVESTMENTS &<br>HOLDINGS PTY LTD | \$0.00  | \$0.00      | \$0.00  |

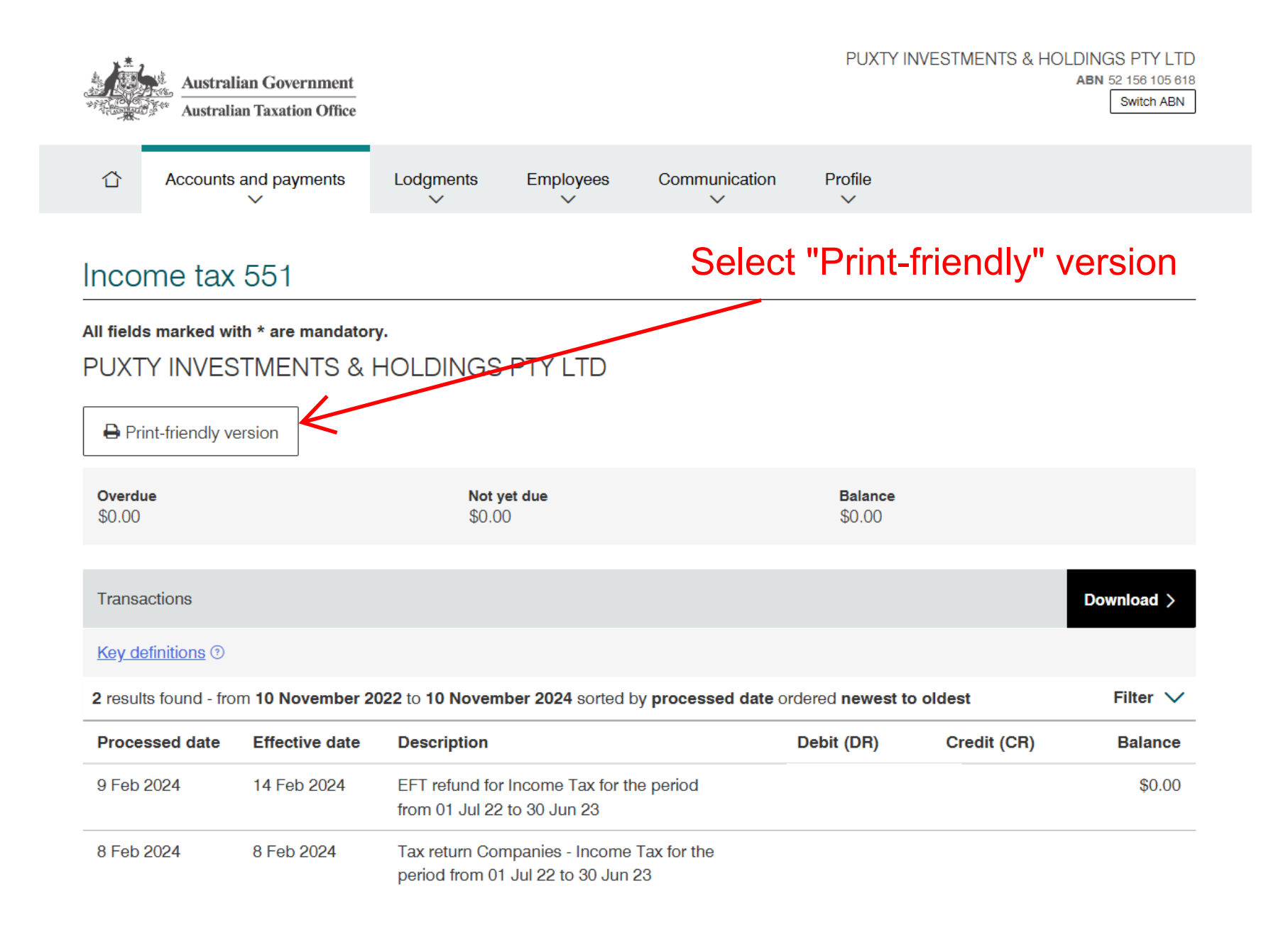

| Australian Government<br>Australian Taxation Office | Name PUXTY INVESTMENTS &<br>HOLDINGS PTY LTD<br>ABN 52 156 105 618<br>Print 🖶 Use print options to save as a PDF. |
|-----------------------------------------------------|----------------------------------------------------------------------------------------------------|
| Date generated                                      | 10 November 2024                                                                                                  |
| Overdue                                             | \$0.00                                                                                                    |
| Not yet due                                         | \$0.00 Click "Print"                                                                                              |
| Balance                                             | \$0.00                                                                                                    |

## Transactions

2 results found - from 10 November 2022 to 10 November 2024 sorted by processed date ordered newest to oldest

| Processed date | Effective date | Description                                                                  | Debit (DR) | Credit (CR) | Balance |
|----------------|----------------|------------------------------------------------------------------------------|------------|-------------|---------|
| 9 Feb 2024     | 14 Feb 2024    | EFT refund for Income Tax for the period from 01 Jul 22 to 30 Jun 23         |            |             | \$0.00  |
| 8 Feb 2024     | 8 Feb 2024     | Tax return Companies - Income Tax for the period from 01 Jul 22 to 30 Jun 23 |            |             |         |

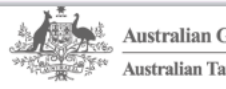

Australian Government Australian Taxation Office

Name PUXTY INVESTMENTS & HOLDINGS PTY LTD ABN 52 156 105 618

### Income tax 551

| Date generated | 10 November 2024 |
|----------------|------------------|
| Overdue        | \$0.00           |
| Not yet due    | \$0.00           |
| Balance        | \$0.00           |

#### Transactions

2 results found - from 10 November 2022 to 10 November 2024 sorted by processed date ordered newest to oldest

|            | Effective date | Description                                                                                    | Debit (DR) | Credit (CR) | Balance |
|------------|----------------|------------------------------------------------------------------------------------------------|------------|-------------|---------|
| 9 Feb 2024 | 14 Feb 2024    | EFT refund<br>for Income<br>Tax for the<br>period from<br>01 Jul 22 to<br>30 Jun 23            |            |             |         |
| 8 Feb 2024 | 8 Feb 2024     | Tax return<br>Companies<br>- Income<br>Tax for the<br>period from<br>01 Jul 22 to<br>30 Jun 23 |            |             |         |

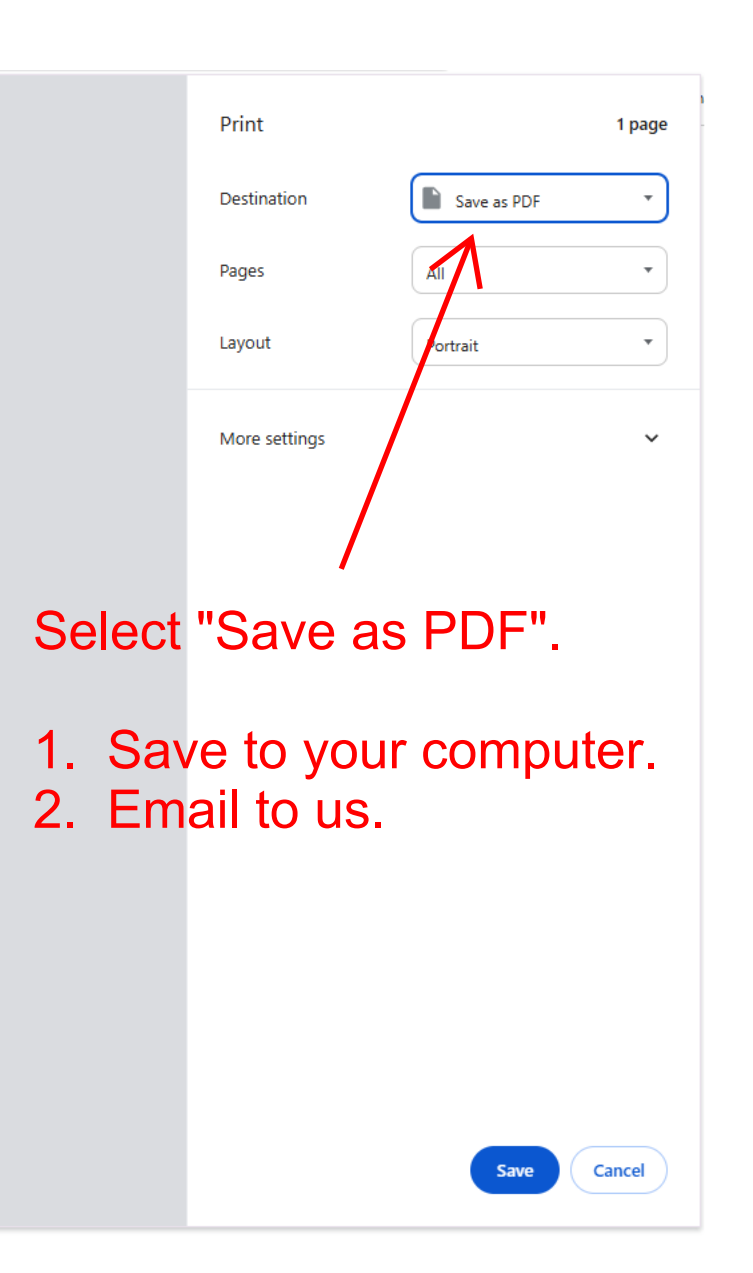